## DIMENSIONS LOG IN USING APP

- 1. Go to Apple Store or Google Play Store.
- 2. Download the app for UKG Dimensions

3. Make sure to The UKG DIMENSION See the app to the right-

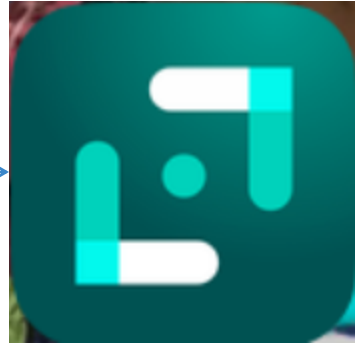

1. After Successful download, open app

4. Scan the QR code below to access CCMH Upgraded clock in system.

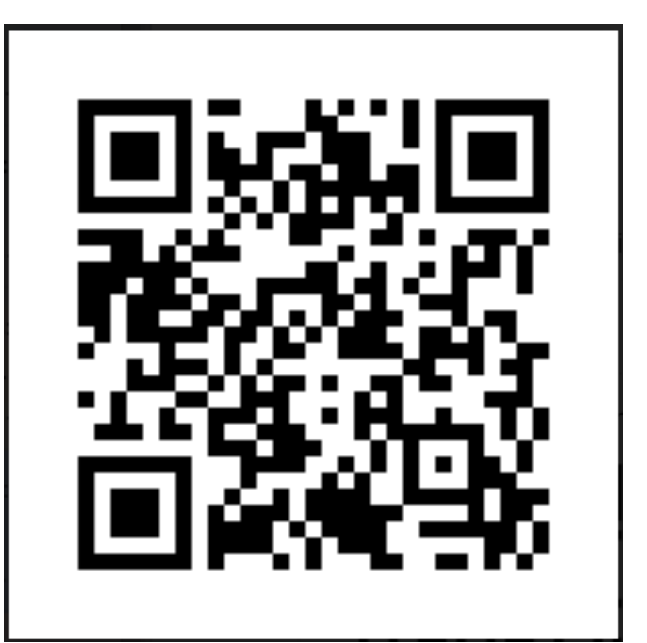

## LOG IN SCREEN WILL LOOK LIKE:

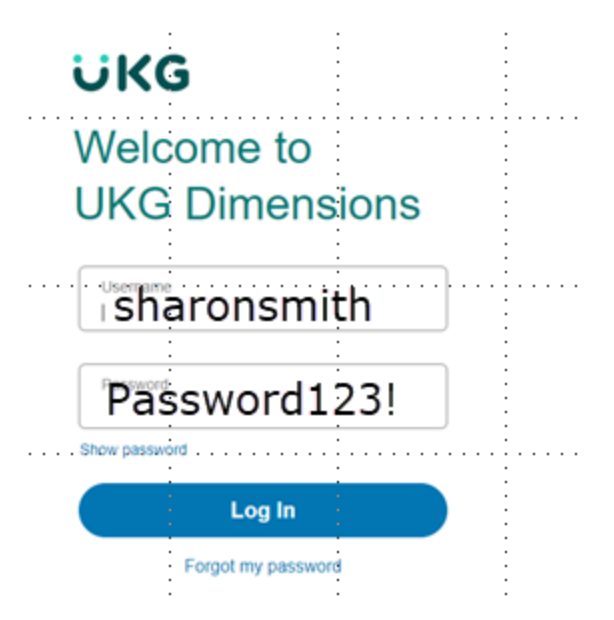

- Log In: You will use your firstlast name (example: sharonsmith)
- Password: Initial Password will be Password123! (you will be prompted to change it (it must conform to the network logon)